## BARIX

# How to configure the Barionet 1000 as a Wi-Fi client

On this chapter, you will learn how to configure the Barionet 1000 to act as a Wi-Fi client. By default, the Barionet 1000 acts as a Wireless Access Point (WAP).

#### Pre-requisites

- Barionet 1000 installed with Barix firmware or Barix compatible firmware, downloadable at <u>www.barix.com/downloads</u>
- It is assumed that you can browse your device using the WebUI.

#### How to configure the Barionet 1000 as a Wi-Fi client

**Step1:** Go to the menu Network  $\rightarrow$  Interfaces

|                                                                                                    | Interfaces    |              |
|----------------------------------------------------------------------------------------------------|---------------|--------------|
| No password set!                                                                                                    | Wireless      |              |
| There is no password set on this router. Please                                                                                                    | DHCP and DNS  | o protect th |
| Go to password configuration                                                                                                    | Hostnames     |              |
|                                                                                                    | Static Routes |              |
| radio0: Master "Barionet_1165"                                                                                                    | Firewall      |              |
| constant and a second second | Diagnostics   |              |
| Wireless Overview                                                                                                    |               |              |

### BARIX

**Step2:** On the Wireless Overview, you will see an SSID called "Barionet\_1165" or similar. Remove it.

| Chann          | Generic MAC80211 802.11bgn (radio0)<br>Channel: 11 (2.452 GHz)   Bitrate: 7 Mbit/s |                                 |          |           |      | Add 🔝     |
|----------------|------------------------------------------------------------------------------------|---------------------------------|----------|-----------|------|-----------|
| 0%             | SSID: Barionet_1165   Mode                                                         | : Master<br>Encryption: WPA2 PS | K (CCMP) | 😂 Disable | Edit | x) Remove |
| 3.3117         |                                                                                    | 11004                           |          |           |      |           |
| 3310           |                                                                                    |                                 |          |           |      |           |
| information as | aiable                                                                             |                                 |          |           |      |           |

Step3: After that, click on the button Scan

| Generic MAC80211 802.11bgn (radio0) | 👩 Scan 🛅 Add |
|-------------------------------------|--------------|
|                                     | [manual]     |

## BARIX

**Step4:** After the Scan, you will see a list of the available SSID that are reachable from your Barionet 1000.

| Channel: 1   Mode: Master   BSSID: 00          | Encryption: WPA2 - PSK           | Join Network   |
|------------------------------------------------|----------------------------------|----------------|
| Channel: 1   Mode: Master   BSSID: D8          | Encryption: WPA2 - PSK           | Join Network   |
| Channel: 3   Mode: Master   BSSID: 10          | Encryption: <u>WPA - PSK</u>     | Join Network   |
| Channel: 6   Mode: Master   BSSID: 28          | Encryption: mixed WPA/WPA2 - PSK | Join Network   |
| Barix<br>Channel: 6   Mode: Master   BSSID: C8 | Encryption: apen                 | Join Network   |
| Channel: 8   Mode: Master   BSSID: 00          | Encryption: mixed WPA/WPA2 - PSK | Join Network   |
| Channel: 13   Mode: Master   BSSID: 28         | Encryption: WPA2 - PSK           | Join Network   |
| Channel: 13   Mode: Master   BSSID: 00         | Encryption: mixed WPA/WPA2 - PSK | 📴 Join Network |
| Channel: 1   Mode: Master   BSSID: 00          | Encryption: WPA2 - PSK           | Join Network   |
|                                                | Bad                              | to evendery    |

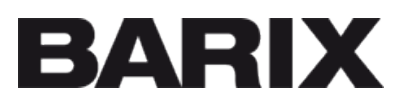

Step5: Click on "Join Network" and you will see the next step

| eplace wireless configuration | Check this option to delete the existing networks from this radio.                                                                                                    |
|-------------------------------|----------------------------------------------------------------------------------------------------|
| WPA passpbrase                | Specify the secret encryption key here.                                                                                                    |
| Name of the new network       | Winn<br>The allowed characters are: A-E, a-E, Q-9 and                                                                                                    |
| Create / Assign firewall-zone | tan: tan: tan: tan: tan: tan: tan: t                                                                                                    |
|                               | Choose the firewall zone you want to assign to this interface. Select unspecified to remove the interface from the associated zone or fill out the create field to define a new zone and attach the interface to it. |
|                               | Submit Back to scan results                                                                                                    |

Add the Wi-Fi password at the "WPA passphrase" area and click "Submit.

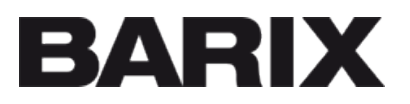

Step6: On the next page, click on "Save & Apply"

| ieneral Setup | Wireless Security | Advanced Settings                                |                                                                   |
|---------------|-------------------|--------------------------------------------------|-------------------------------------------------------------------|
|               | ESSID             |                                                  |                                                                   |
|               | Mode Client       |                                                  |                                                                   |
|               | BSSID             |                                                  |                                                                   |
|               | Network 📃 🔝       | 0                                                |                                                                   |
|               | 🖉 www.att         | *                                                |                                                                   |
|               | 🖂 create          | ·                                                |                                                                   |
|               | O Choose t        | he network(s) you want to attach to this wireles | s interface or fill out the create field to define a new network. |
|               | Back to Overvie   | w                                                | Save & Apply Save Resot                                           |
|               |                   |                                                  |                                                                   |

**Step7:** After that, you will need to wait around 10 seconds and your Barionet 1000 will be connected to your Wireless network.

| Cha             | neric MAC80<br>innel: 13 (2.472 | GHz)   Bitrate: 28.9 Mbit/ | o0)           |                |                    |                            | Q      | Scan       | Add 🔝  |
|-----------------|---------------------------------|----------------------------|---------------|----------------|--------------------|----------------------------|--------|------------|--------|
|                 | 54% SSID                        | Mode: Client               | ryption: WPA2 | PSK (NONE)     |                    | Disable                    |        | Edit       | Remove |
|                 | 5510                            | may_audress                | Host          | Signal / Noise | RA Rat             | er in Rate                 |        | 2012       | 524 C  |
| and a street of | onelX 2                         | 0                          | 2             | -72 / 0 dBm    | 115.6 M<br>28.9 Mt | bit/s, 20MH<br>it/s, 20MHz | E, MCS | 9, Short C | t GI   |